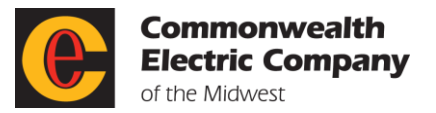

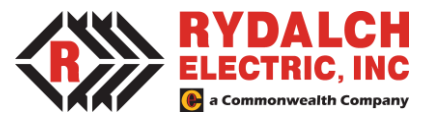

### Commonwealth Learning Management System (LMS) Guide

This guide is designed to provide information needed to access and complete courses through the Learning Management System (LMS) at the Commonwealth family of companies. A LMS is a software application for administration, documentation, tracking, reporting, automation, and delivery of educational courses, training programs, materials or learning and development programs. Save this document in a place where you can easily find it to answer questions along the way. You can also find the latest version of this guide in the General section of the Core Procedures on Teams.

#### Learning and Development at Commonwealth

Commonwealth believes in the value of ongoing education for both individual employees and the organization as a whole. Learning provides the opportunity for employees to acquire new understanding, knowledge, behavior, and skills that help them grow personally and professionally.

The company has partnered with industry leaders to provide a comprehensive catalog of online training courses from the world's top publishers, to provide a diverse collection of high-quality learning content to improve group and individual performance. In addition, instructor-led courses offered by Commonwealth's instructors are listed in the catalog to provide employees flexibility in registering for in person instruction.

## Logging into the LMS

Access the <u>Arcoro Login Screen</u>. On initial set up, a link will be sent to you in a Welcome email similar to the image below. The username will be sent over in a separate email. Click on the Verify Account button in the second email to set your password.

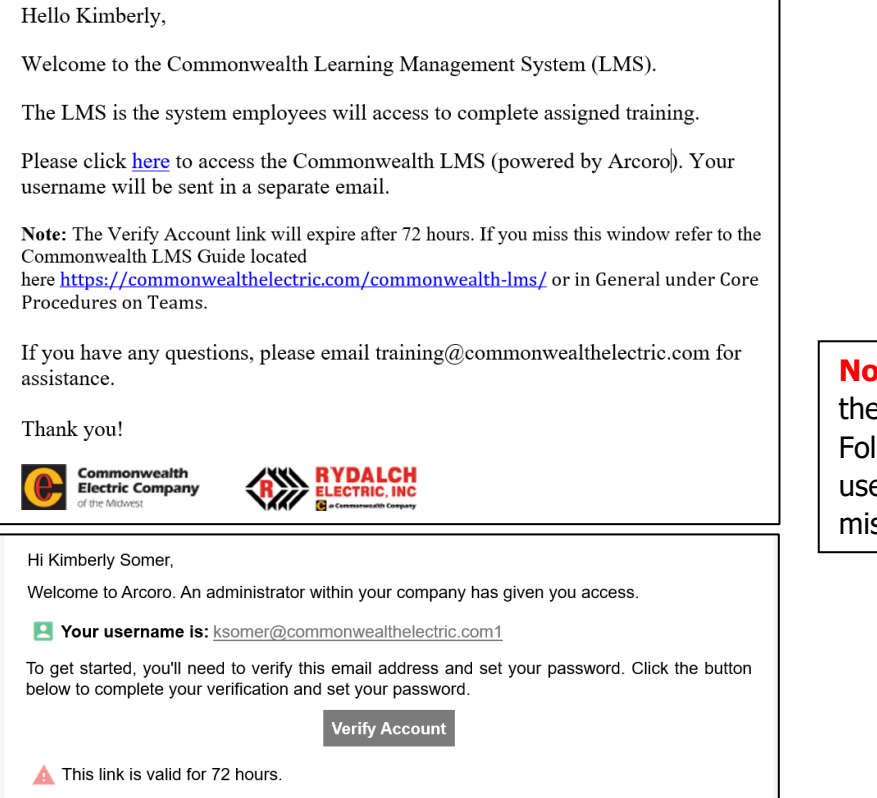

**Note:** The Verify Account link in the email will expire in 72 hours. Follow the resetting password or username instructions if you missed this window.

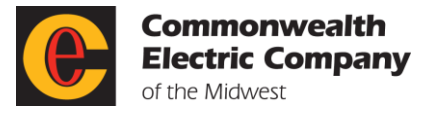

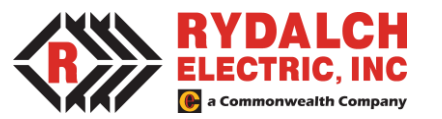

Enter the following:

**Username:** Commonwealth employee email or in some cases the email is a personal one.

**Password:** Set the password to one of your choice. Be sure to record it somewhere so you remember it.

| ARC           | ORO                                            |
|---------------|------------------------------------------------|
| Username      |                                                |
| Username      |                                                |
| Password      |                                                |
| Password      | знош                                           |
|               |                                                |
| SIG           | N IN                                           |
| 🗌 Remember Me | Forgot your password?<br>Forgot your username? |

### **Resetting Your Password or Username**

If you forget the password or username, note the links on the log in screen. Click on either Forgot your password? Or Forgot your username? to get an email reminder of the username or a link to change the password.

## **Bookmark the Log in Screen**

1. Once you have established your login credentials, bookmark the login screen by clicking on the **star** in Google Chrome.

← → C 🍈 identity.arcoro.com/Account/Login?ReturnUrl=%2Fconnect%2Fauthorize%2Fcallback%3Fclient\_id%3Darc.web.tms\_talent%26redirect\_uri%3Dhttps%253A...

2. In the **Edit bookmark** dialog box enter in a **Name** for the bookmark or leave it set to the default. Click on the **Done** button to save it.

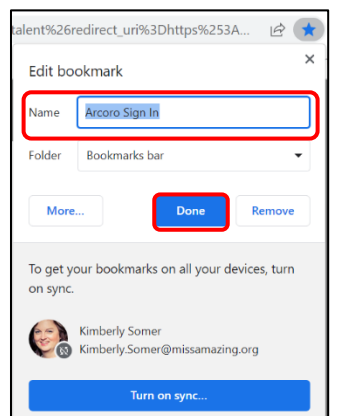

12 1

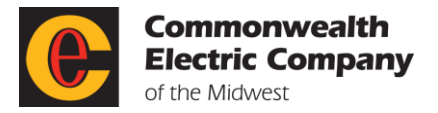

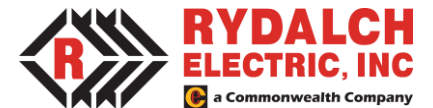

3. To access a bookmark for quick access, click on the >> on the Google Chrome menu bar. A list of the bookmarked items will display. Click on the bookmark you have set for the login screen.

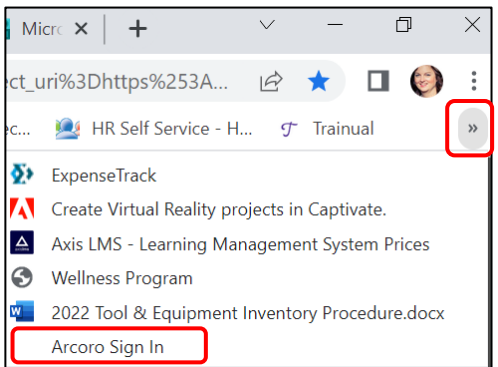

# **Disable Pop Up Blocker**

It is best practice to disable the pop-up blocker for the Arcoro site so courses open.

- 1. Open Google Chrome.
- 2. At the top right, click **three dots**, **Settings**.

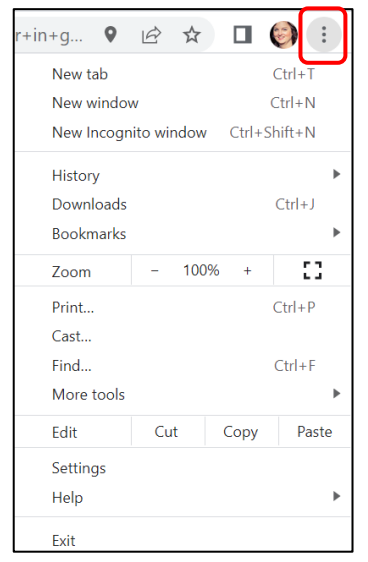

3. In the left menu, click on Privacy and security.

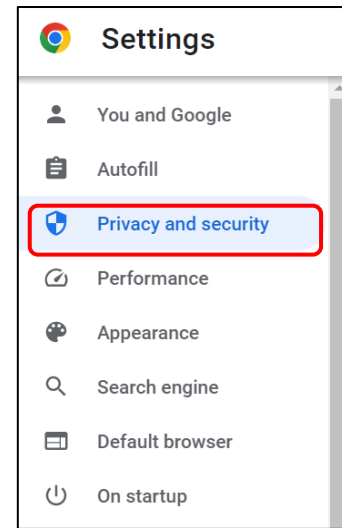

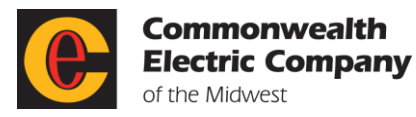

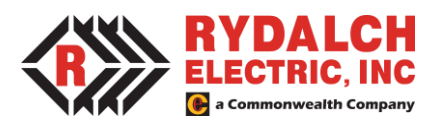

### 4. Click on Site settings.

| Privacy    | and security                                                                                            |   |
|------------|----------------------------------------------------------------------------------------------------|---|
| Î          | Clear browsing data<br>Clear history, cookies, cache, and more                                          | • |
| *          | Privacy Guide<br>Review key privacy and security controls                                               | • |
| ٩          | Cookies and other site data<br>Third-party cookies are blocked in Incognito mode                        | • |
| ۲          | Security<br>Safe Browsing (protection from dangerous sites) and other security settings                 | • |
| THE STREET | Site settings<br>Controls what information sites can use and show (location, camera, pop-ups, and more) | • |
| ×          | Privacy Sandbox<br>Trial features are off                                                               | Z |

### 5. Scroll down and click **Pop-ups and redirects**.

| Cont | ent                                                                         |   |
|------|-----------------------------------------------------------------------------|---|
| ٩    | Cookies and site data<br>Third-party cookies are blocked in Incognito mode  | • |
| <>   | JavaScript<br>Sites can use Javascript                                      | • |
|      | Images<br>Sites can show images                                             | • |
|      | Pop-ups and redirects<br>Don't allow sites to send pop-ups or use redirects | • |

# 6. Under Allowed to send pop-ups and use redirects, select the Add button.

| Customized behaviors                                              |     |
|-------------------------------------------------------------------|-----|
| Sites listed below follow a custom setting instead of the default |     |
| Not allowed to send pop-ups or use redirects                      | Add |
| No sites added                                                    |     |
| Allowed to send pop-ups and use redirects                         | Add |
| No sites added                                                    |     |

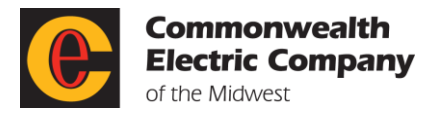

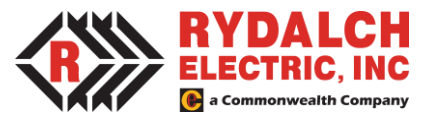

7. In the **Add a site** dialog box, enter the URL of the site that needs to be added <u>https://talent.birddoghr.com/</u>. Click on the **Add** button.

| Add a site                    |        |     |
|-------------------------------|--------|-----|
| Site                          |        |     |
| https://talent.birddoghr.com/ |        |     |
|                               |        |     |
|                               |        |     |
|                               | Cancel | Add |
|                               |        |     |

8. The URL will then display under the **Allowed** section. Close out of the settings.

Arcoro will open to the **Home** screen. On the **Home** screen of the LMS there are three tabs:

#### My Learning Plans

The **My Learning Plans** tab in the LMS displays any learning plans (new hire, safety) assigned to the employee or learning the employee has assigned to themselves from the course catalog. For example, safety training, Excel skill development. Some courses may require a pre-requisite prior to the availability of a specific course. The LMS will indicate this requirement if applicable.

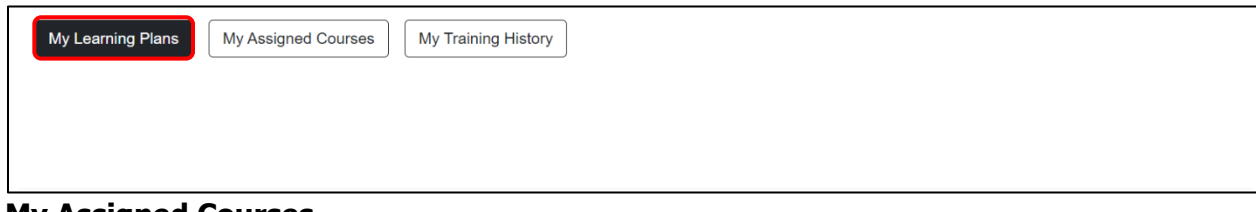

#### **My Assigned Courses**

The **My Assigned Courses** tab in the LMS displays individual courses assigned to the employee by the LMS Admin or a Manager.

| My Learning | g Plans My Assigned Cou | rses My Training Histo | bry         |               |          |
|-------------|-------------------------|------------------------|-------------|---------------|----------|
| LINK        | PREREQUISITES           | REQUIRED               | APPROVED BY | ASSIGNED DATE | DUE DATE |
| No records  | s to display.           |                        |             |               |          |

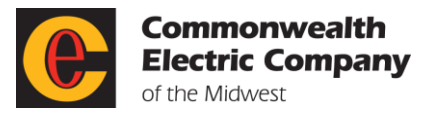

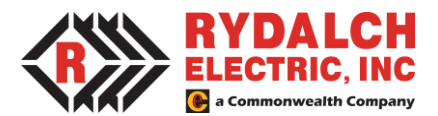

#### **My Training History**

All courses taken or certifications completed by employees and tracked in the LMS will appear on the employee's transcript to reflect their individual learning. Transcripts are a tool employees or managers can use to see completed training. Click on the **My Training History** tab in the LMS to view your personal transcript.

| My Learning Plans                | My Assigned Courses | My Training History |          |                    |               |          |
|----------------------------------|---------------------|---------------------|----------|--------------------|---------------|----------|
|                                  |                     |                     |          |                    |               |          |
| Add To History<br>Certifications |                     |                     |          |                    |               |          |
| TITLE                            | START DATE          |                     | END DATE |                    | <u>STATUS</u> | DOCUMENT |
| No records to display.           |                     |                     |          |                    |               |          |
|                                  |                     |                     |          |                    |               |          |
| Courses                          |                     |                     |          |                    |               |          |
| TITLE                            | GRA                 | DE                  |          | COMPLETION<br>DATE | <u>STATUS</u> |          |
| No records to display.           |                     |                     |          |                    |               |          |
|                                  |                     |                     |          |                    |               |          |

## **Opening a Course**

1. Click on the name of the course either in the learning plan on the **My Learning Plans** tab or the individual assignment on the **My Assigned Courses** tab.

| My Learning I<br>earning Plan<br>Driving Safety | Plans My Assi<br>Refresher ~ Go               | gned Courses My Training History                                                                                                    |          |        |            |
|-------------------------------------------------|-----------------------------------------------|----------------------------------------------------------------------------------------------------|----------|--------|------------|
| <u>LEARNING</u><br>PLAN                         | TITLE                                         | DESCRIPTION                                                                                                    | COMPLETE | TYPE   | DUE DATE   |
| Driving<br>Safety<br>Refresher                  | Defensive<br>Driving<br>Awareness<br>(Global) | A split-second decision can change your life, especially when you are behind the wheel of a<br>fast-moving, heavy vehicle. Take this course to refresh your memory about safe driving<br>practices - particularly what you need to do before and during your drive. Ideal learners are<br>anyone who drives cars or small vehicles.                                                                          |          | Course | 03/27/2023 |
| Driving<br>Safety<br>Refresher                  | Zero-Damage<br>Claim Focus                    | Parking lot collisions are the top cause of fleet accidents. Each year, there are more than<br>50,000 collisions in parking lots and garages. Parking lot and garage structure collisions lead<br>to over 500 fatalities and more than 60,000 injuries annually. Lower speeds limits in parking<br>lots does not mean lower risk. Distracted driving occurs also in parking lots, as well as on the<br>road. |          | Course | 03/27/2023 |
|                                                 |                                               |                                                                                                    | Complete |        |            |

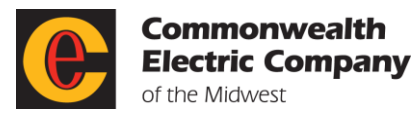

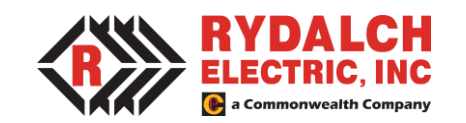

2. Read any **Course Notes** and then click on the **Open Course** button.

| Course No.<br>376190<br>Active                                                                                                    | Course Ref Number                                                                                                    | Training Type<br>Online Training (OLT)                                                          | Approvals                                    | <b>Cost</b><br>\$0.00 | Auto Enroll<br>Auto Enroll Disabled |
|----------------------------------------------------------------------------------------------------|----------------------------------------------------------------------------------------------------|-------------------------------------------------------------------------------------------------|----------------------------------------------|-----------------------|-------------------------------------|
| Course Title<br>Defensive Driving Aware                                                                                                  | ness (Global)                                                                                                    |                                                                                                 | Reference Materials                          | s Link                |                                     |
| Course Version Number                                                                                                    | ər                                                                                                    |                                                                                                 | CEU                                          |                       |                                     |
| Course Description<br>A split-second decision c<br>wheel of a fast-moving, h<br>about safe driving practic<br>your drive. Ideal learners | an change your life, especially<br>neavy vehicle. Take this course<br>ces - particularly what you need<br>are anyone who drives cars or | when you are behind the<br>to refresh your memory<br>to do before and during<br>small vehicles. | 0<br>Duration<br>12 minutes<br>Mastery Score |                       |                                     |
| Categories<br>Safety                                                                                                    |                                                                                                    |                                                                                                 |                                              |                       |                                     |
| Author                                                                                                    |                                                                                                    |                                                                                                 |                                              |                       |                                     |
| Open Course E                                                                                                    | nroll others in this course                                                                                                    | Course Roster                                                                                   |                                              |                       |                                     |

3. The page opens back to the **My Learning Plan** tab. Scroll down to the **Enrolled Courses** section and click on the **Open** link in the **Launch/View** column.

| <u>LEARNING</u><br>Plan        | TITLE                                         | DESCRIPTION                                                                                                    | COMPLETE | TYPE   | DUE DATE   |
|--------------------------------|-----------------------------------------------|----------------------------------------------------------------------------------------------------|----------|--------|------------|
| Driving<br>Safety<br>Refresher | Defensive<br>Driving<br>Awareness<br>(Global) | A split-second decision can change your life, especially when you are behind the wheel of a<br>fast-moving, heavy vehicle. Take this course to refresh your memory about safe driving<br>practices - particularly what you need to do before and during your drive. Ideal learners are<br>anyone who drives cars or small vehicles.                                                                          |          | Course | 03/27/2023 |
| Driving<br>Safety<br>Refresher | Zero-Damage<br>Claim Focus                    | Parking lot collisions are the top cause of fleet accidents. Each year, there are more than<br>50,000 collisions in parking lots and garages. Parking lot and garage structure collisions lead<br>to over 500 fatalities and more than 60,000 injuries annually. Lower speeds limits in parking<br>lots does not mean lower risk. Distracted driving occurs also in parking lots, as well as on the<br>road. |          | Course | 03/27/2023 |
|                                |                                               |                                                                                                    | Complete |        |            |
| nrolled Cours                  | Ses                                           | LAUNCHIVIEW START DATE END DATE                                                                                                    | CLASSRO  | DM S   | STATUS     |
| Withdraw [                     | Defensive Driving Aw                          | areness (Global)                                                                                                    |          |        | Scheduled  |

4. If an acknowledgement is required following the course completion, a pop-up box will display. Click on the **OK** button.

| talent.birddoghr.com says                                                                                                    |
|----------------------------------------------------------------------------------------------------|
| The course that is about to launch has a required acknowledgement<br>attached to it. Upon completing the course, its status will be shown as<br>incomplete until you open and complete the required<br>acknowledgement by clicking the launch course button. |
| OK Cancel                                                                                                    |

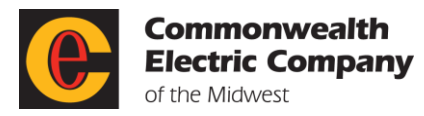

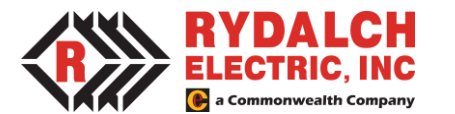

5. When **Open** is selected, the course will open in a new tab. Complete the course. The arrow keys at the top or bottom may need to be used to navigate through the course. You must complete all elements of the assignment for the course to complete.

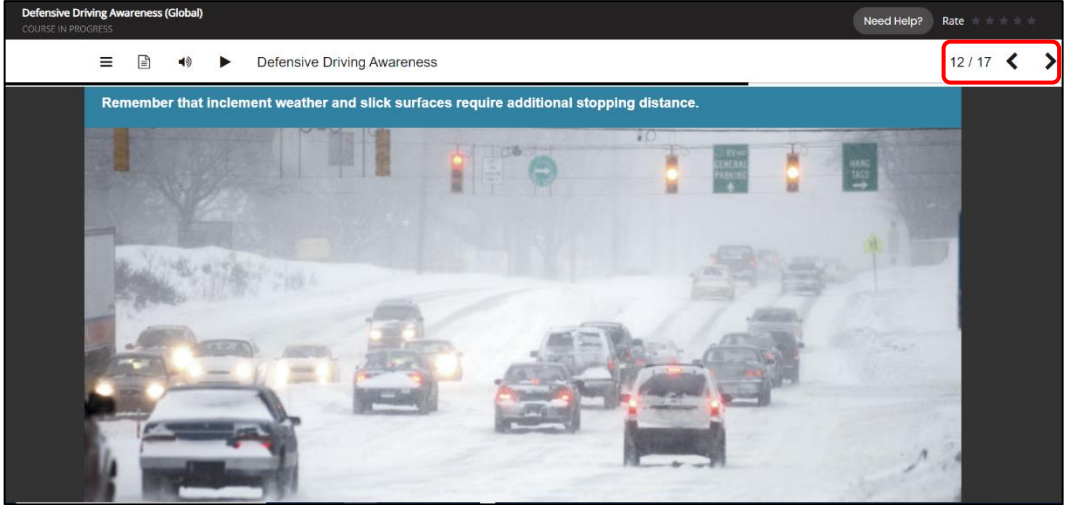

- 6. Once the course is complete, exit the course. The course will record as complete in the LMS.
- 7. If the course **includes an acknowledgement**, the course **Status** will show **Incomplete**. Click on the **Open** link again under the Launch/View column.

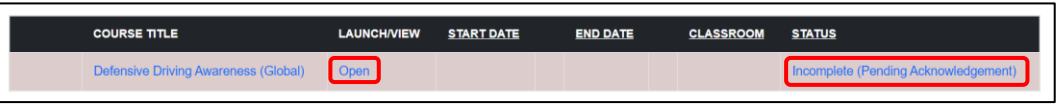

8. The policy, document, or attestation will display. Review the document in its entirety.

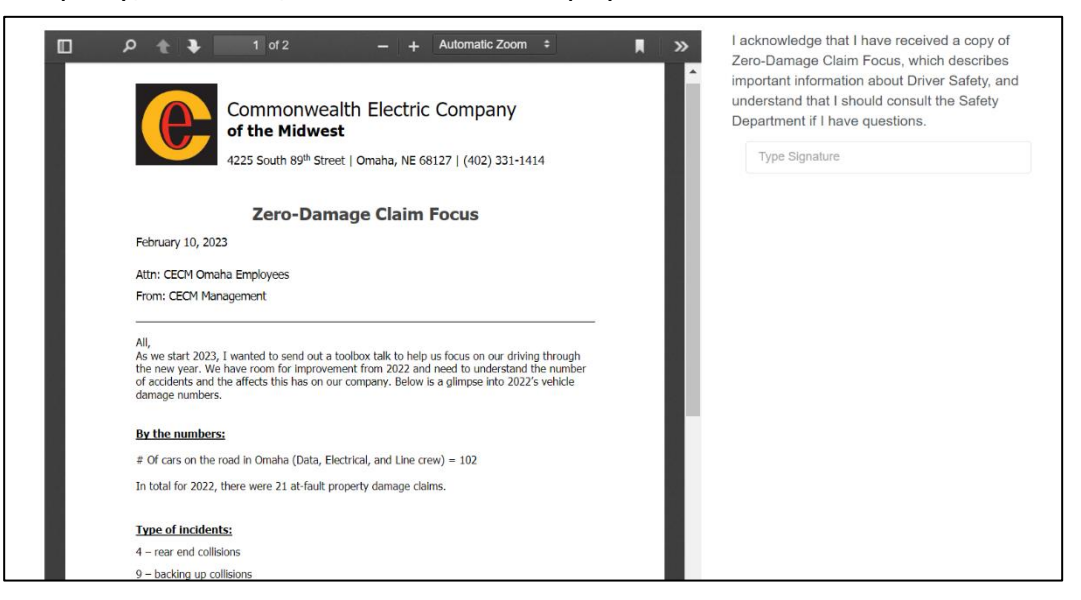

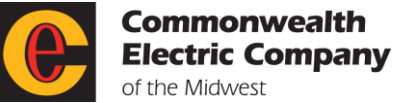

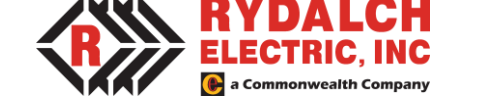

9. In the **Type Signature** box type in your name to acknowledge that you have reviewed the document.

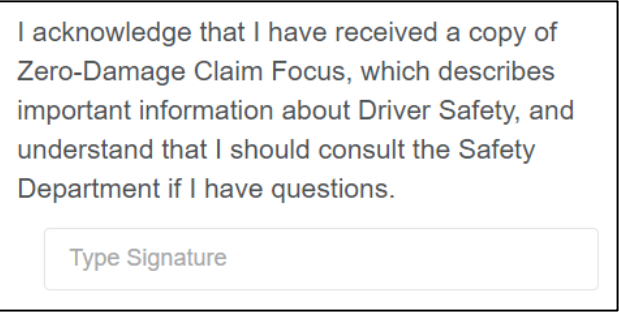

- 10. Click on the **Save** button.
- 11. The course will be completed and then display under the **My Training History**.

| nnle                                 | GRADE | COMPLETION<br>DATE | STATUS          |
|--------------------------------------|-------|--------------------|-----------------|
| Defensive Driving Awareness (Global) | 100   | 03/13/2023         | Complete - Pass |

### **Available Training Options**

There are several training options available in the LMS instructor-led (ILT), on the job training (OJT), online training (OLT), policy acknowledgement, task, and virtual instructor led (VLT).

- **Instructor-Led Training (ILT)** is a training course led by an instructor in person. The LMS will include a listing of these course offerings. Some courses may offer multiple dates and times that the employee can choose from.
- **On the Job Training (OJT)** is training that occurs while the employee is performing their job. For example, when a supervisor shows an employee how to perform a task and then the employee demonstrates their understanding.
- Online Training (OLT) is a way of providing training over the internet using a computer, smartphone, tablet, or other device. This type of training uses a variety of multimedia elements such as graphics, audio, video, and web-links to provide training on a topic. Online training allows for efficiency when training is needed across multiple regions.
- **Policy Acknowledgement** allows for various documents to be placed in the LMS for employees to read (company polices, handbooks, etc). They are then asked to sign an acknowledgement that they have read and understand the document.
- **Tasks** are activities an employee may be asked to do that the organization would like to track. These may be assigned individually or in a training plan. Examples may include meeting with a manager after completing online training to discuss what was learned or demonstrating for a supervisor that the employee knows how to perform a task following completion of training.
- Virtual Instructor Led (VLT) is a learning method in which the instructor and learner are in separate locations yet meet in a virtual or simulated environment where the instructor provides training to the learner.

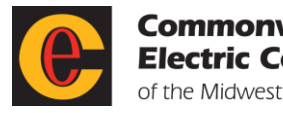

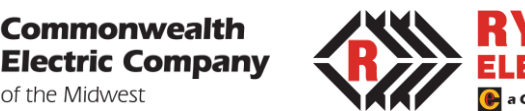

The Commonwealth training catalog contains a variety of courses aligned with the company's core values of customers, employees, character, and mastery. Courses can be found on topics such as new hire orientation, EEO, Cyber Security, Safety, Timekeeping, Office Skills, mentoring, leadership, CPR/First Aid etc.

#### Who has access?

All full and part-time employees have access to Commonwealth's LMS.

#### **Course Assignment and Completion Timeline**

Training is assigned by LMS Administrators or the direct manager of an employee. Employees will receive email notifications when a course is assigned to them, or they may sign into the LMS to view their assigned courses. All employees are required to complete training assigned to them by the established deadline.

New employees are assigned a new hire training plan. The plan includes courses to orient the employee and department-specific courses. Existing employee requirements may include annual compliance courses (i.e., Cyber Security) or target training for a specific topic (i.e., Driving Safety). Employees are encouraged to complete professional development. The course catalog on the LMS offers optional courses employees may take to increase their skills in various areas that interest them.

#### Learning Surveys and Assessments

To measure the value of learning, some courses may include a satisfaction survey or a learning assessment. A satisfaction survey helps assess an employee's satisfaction with the learning opportunity. The results aid management in determining if the course meets the learning needs and objectives. Learning assessments measure whether the employee acquires the intended knowledge, skills, or attitude from the training.

#### Tracking Learning in the LMS

When training is completed, it will be tracked in the LMS. When online training is completed by an employee the course will automatically be marked complete. For courses done in a group or led by an instructor the instructor or administrator will mark the employee complete in the LMS. If a task is assigned to an employee, the employee should complete the assigned task and then mark the task complete in the LMS.

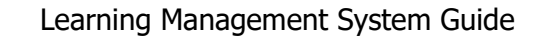

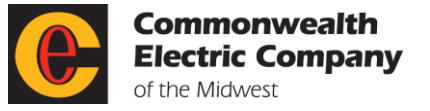

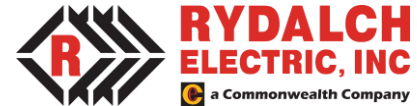

## **Course Catalog**

The Course Catalog contains all the courses available at Commonwealth. Some courses can be self-assigned in areas of development such as Excel, Word, etc. Others are only assigned by a LMS Admin or Manager.

1. To view the options in the **Course Catalog**, click on the link located on the **Home** page.

| Commonwealth<br>effective Company<br>of the Malanet       | Learning Management System 🚻 🛛 KELSEY 😬 | ) |
|-----------------------------------------------------------|-----------------------------------------|---|
| Commonwealth Electric Company of the Midwest              | Impersonatin                            | g |
| Home Course Catalog                                       |                                         |   |
|                                                           |                                         |   |
| My Learning Plans My Assigned Courses My Training History |                                         |   |
| Copyright © 2023 Arcoro   Support                         | ARCORO                                  |   |

- 2. The **Course Catalog** will display. Courses can be searched by the following:
  - a. Class Dates: Enter the start and end date of the course to search by date.
  - b. Training Types: Select the appropriate training type from the dropdown options.
  - c. **Search the Catalog:** Enter a key word into the search box to search for a topic.
  - d. **Competency:** Select the appropriate competency from the dropdown options.

| Commonwealth<br>Electric Company<br>of the Mowest |                        |                                    | Learning I    | /anagement System                                                              | KELSEY  |
|---------------------------------------------------|------------------------|------------------------------------|---------------|--------------------------------------------------------------------------------|---------|
| mmonwealth Electric Company of the Midwest        |                        |                                    |               |                                                                                | Imperso |
| Home Course Catalog                               |                        |                                    |               |                                                                                |         |
| Class Dates<br>Start Date:<br>End Date:           | Training Types         | Search the Catalog<br>Ladder<br>Go |               | <ul> <li>List View</li> <li>Clear Search</li> <li>Course Already Ta</li> </ul> | ken     |
| Competency                                        | COURSE                 |                                    | REQ OR<br>REC | TRAINING TYPE                                                                  | PREREQ. |
| Course Categories                                 | Ladder Safety          | *                                  |               | Online Training<br>(OLT)                                                       |         |
| IT SAFETY Curses                                  | Ladder Safety (Global) | *                                  |               | Online Training<br>(OLT)                                                       |         |

3. To self-enroll in a course, click on the **Course Name**. Scroll down and click on the **Open Course** button.

| Open Course |               |             |              |
|-------------|---------------|-------------|--------------|
| PROVIDERS   | PREREQUISITES | INSTRUCTORS | COMPETENCIES |
|             |               |             |              |
|             |               |             |              |

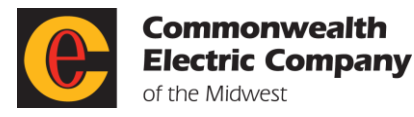

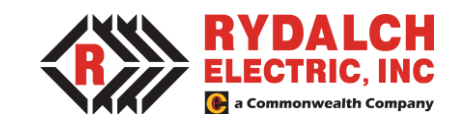

4. The course now displays in the **My Learning Plans** tab on the **Home** screen.

| Home  | Course Catalog         |                        |                |          |           |                     | inp |
|-------|------------------------|------------------------|----------------|----------|-----------|---------------------|-----|
|       |                        |                        |                |          |           |                     |     |
| IVI y | Learning Flans My Assi | gried Courses   wy rra | anning mistory |          |           |                     |     |
|       | COURSE TITLE           | LAUNCH/VIEW            | START DATE     | END DATE | CLASSROOM | STATUS              |     |
| Wr    | COURSE TITLE           | LAUNCHIVIEW            | START DATE     | END DATE | CLASSROOM | STATUS<br>Scheduled |     |

 To withdraw from a course, click on Withdraw. A Withdraw dialog box will display. In the Reason field select the appropriate reason for withdrawal from the dropdown options. Enter Comments if needed. Click on the Save button.

| Withdraw                                        | x |
|-------------------------------------------------|---|
| CHOOSE A REASON                                 |   |
| Reason:     Comments:       Personal / Vacation |   |
| Save Cancel                                     |   |

If you have any questions on training or using the Learning Management System (LMS), email <u>training@commonwealthelectric.com</u> for assistance.